## Windows und Office Update

Überprüfen Sie, ob System- und Officeupdates automatisch erfolgen. Öffnen Sie die Systemsteuerung

| Gehen Sie zu 🥙 Automatische Update                                                                                                    | 25 - C             |
|----------------------------------------------------------------------------------------------------|--------------------|
| Automatische Updates                                                                                                    |                    |
| Automatische Updates   Automatische Updates   Schützen Sie den Computer   Windows kann regelmäßig nach wichtigen Updates suchen und diese<br>installieren. (Durch das Aktivieren von automatischen Updates wird<br>gegebenenfalls die Windows Update-Software installiert, bevor andere<br>Updates installiert werden.)   Wie funktionieren automatische Updates?   Image: Automatisch (empfohlen)   Image: Automatisch (empfohlen)   Image: Automa | Update automatisch |
| OK Abbrechen Übernehmen                                                                                                    |                    |

Überprüfen Sie hier, ob die Updates automatisch heruntergeladen und installiert werden sollen. Diese Einstellung ist unbedingt zu bevorzugen.

Dieses Symbol 😟 im Infobereich (Normalerweise ganz unten rechts, neben der Uhr) ist ein Hinweis auf vorhandene Updates

Bewegen Sie den Mauszeiger über das Symbol, eine genauere Information wird eingeblendet.

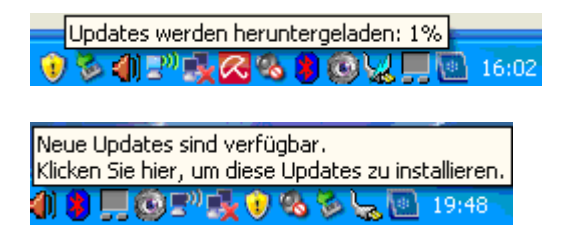

Wenn Sie die Updates nicht starten, werden Sie zu einem festgelegten Zeitplan automatisch gestartet, manchmal beim Herunterfahren des Rechners oder bei kritischen Updates auch sofort.

| Updates werden heruntergeladen                                           | Meldung bei WIN7 |
|--------------------------------------------------------------------------|------------------|
| 19 Updates werden heruntergeladen (59,2 MB inogesamt, 7 % abgeschlossen) |                  |
| 😽 Haruntarlarian baar                                                    | den              |

Werner Grimm Individuelle PC Schulungenhttp://www.50pluspc.de

## Windows und Office Update

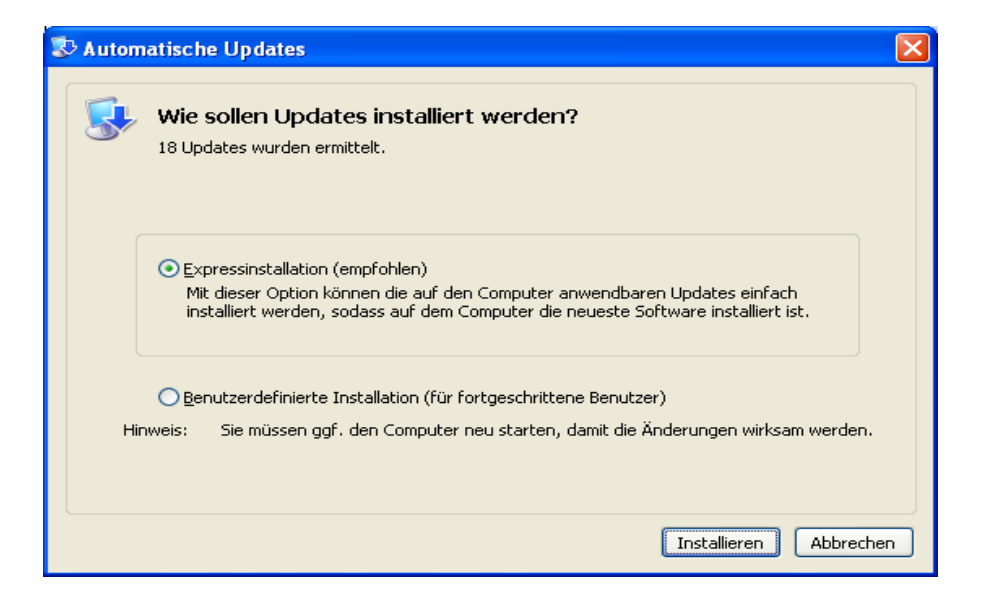

Wenn möglich wählen Die die Expressinstallation.

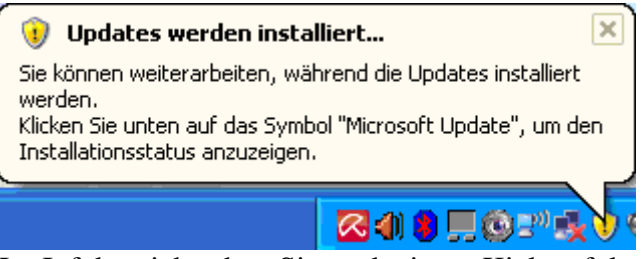

Im Infobereich sehen Sie nach einem Kick auf das Symbol einen Hinweis auf das laufende Update.

Updates werden installiert...

Info, wenn Sie mit der Maus über das Symbol fahren.

| 🗘 Automatische Updates 📃 🗖 🔀                                                                                                    |
|----------------------------------------------------------------------------------------------------|
| Die Updates werden installiert.                                                                                                    |
| Installationsstatus:                                                                                                    |
| Installation wird initialisiert Abgeschlossen!<br>Updaterollup für ActiveX Killbits für Windows XP (KB2562937) wird installiert (Update 1 von 9)<br>Abgeschlossen!<br>Sicherheitsupdate für Windows XP (KB2566454) wird installiert (Update 2 von 9) |
| Gesamtstatus:                                                                                                    |
|                                                                                                    |
|                                                                                                    |
| Abbrechen                                                                                                    |

Updates werden installiert.

## Windows und Office Update

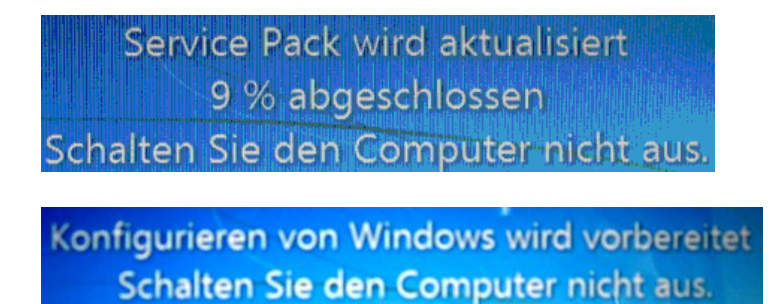

Einige mögliche Meldungen.

| 🖏 Automatische Updates 🛛 🔀 |                                                                                                    |
|----------------------------|----------------------------------------------------------------------------------------------------|
|                            | Installation abgeschlossen<br>Sie müssen den Computer neu starten, damit die Änderungen wirksam werden. |
| Automa                     | tische Updates konfigurieren Jetzt neu starten Schließen                                                |

Fertig, Sie müssen den Rechner jetzt neu starten. (nicht bei jedem update)

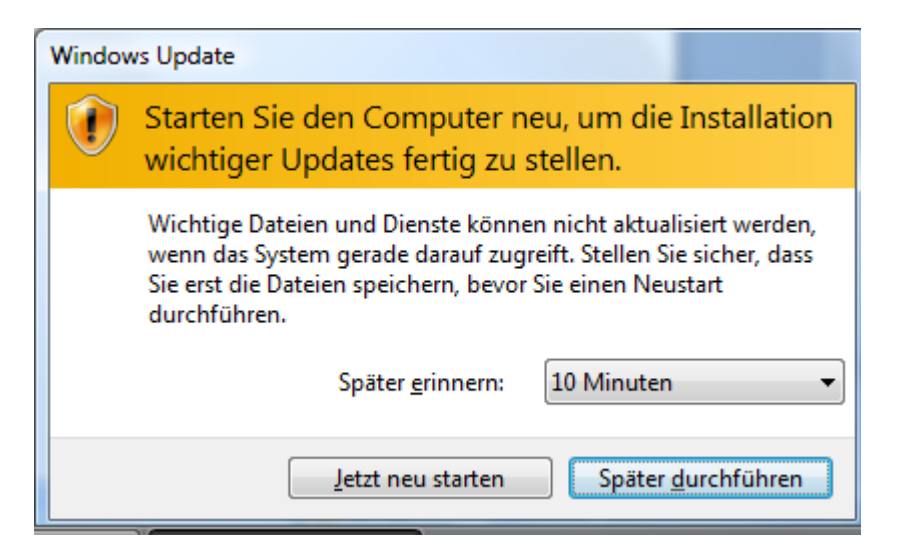

Die Meldung kann auch so aussehen (WIN7)